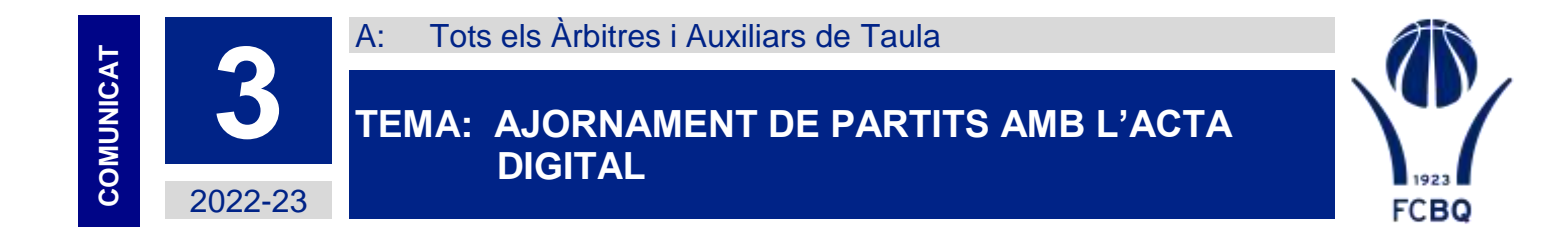

Mitjançant aquest comunicat us informem del procediment a seguir per ajornar partits amb l'acta digital.

## **1. ABANS DE COMENÇAR ELS PARTITS**

En el cas que s'hagi de suspendre un partit realitzat amb acta digital abans de l'inici del partit caldrà seguir els següents passos:

- 1. Descarregar el partit i accedir a la pantalla de configuració de dades.
- 2. En cas de suspensió abans de l'inici del partit no es seleccionaran jugadors per participar en el partit.
- 3. Clicar sobre el botó per generar informes.

| termination and the second second second second second second second second second second second second second | Competició 5x5                                                                 |                       |  |
|----------------------------------------------------------------------------------------------------|--------------------------------------------------------------------------------|-----------------------|--|
| ARNAU PALOL GALA                                                                                               | / LIGA EBA                                                                     | DIDAC POCH COSTAL     |  |
| EDUARD RAMOS BELASTEGUI                                                                                        | Jornada Casa Hora<br>✓ 2 10/09/2022  ☐ 18:15  ④                                | ERIC JIMENEZ COLL     |  |
| JOSEP GASCON TORNE                                                                                             | Pavello - Localitat<br>Pavello esportiu MUNICIPAL QUART ISAAC VALERA COROMINAS |                       |  |
| MARC CAPELL OLLER                                                                                              | 4 10 5                                                                         | PAU SOLER REQUENA     |  |
| DAVID MANZANARES REBU                                                                                          | Art. 1 IGNASI PUJOL BATLLE -                                                   | XAVIER TORRENT BAYÉ   |  |
| ARNAU JAIME BATLLE                                                                                             | Art: 2 CHRISTIAN RUIZ RAMIREZ-CR 🔻                                             | XAVIER MONTALAT BORIS |  |
| JAVIER PEREZ SANCHEZ                                                                                           | Ārb. 5                                                                         | JAUME SOLE MORGADO    |  |
| MARTI SOSA SIO                                                                                                 | Ger. C. 👻 🙎                                                                    | PABLO MURCIA SOLER    |  |
| TAPHA FATTY                                                                                                    | Eam.                                                                           | LAMIN DIBBA           |  |
|                                                                                                    | enut. PEDRO FERNANDEZ LAGE                                                     |                       |  |
|                                                                                                    | Ay Anot                                                                        |                       |  |
|                                                                                                    | Ereno: MARTA ONNA MASFERRE                                                     |                       |  |
| - 6 - 121                                                                                                    | th 24 MONTSERRAT V                                                             | · 6 12                |  |
| • /                                                                                                    | Ast                                                                            | • /                   |  |
| ÷ 16.                                                                                                    | 70 🔎 📑 🗖 🕨 m                                                                   | · Series              |  |

4. Confeccionar l'informe, fent servir l'opció: **"Inf. Genèric**" No utilitzeu els "ALTRES INFORMES"

| 02/1<br>200 | HOMS DE MATARÓ - FM P<br>International (International)<br>A latitudo blast | HOM + SEEL<br>HIL<br>HIL FY INDIANA (E BALDAICEET) 2<br>State Data HIL<br>71 HANNESS (E HIL) | 038 \ <b>2</b> 0<br>million<br>(01100 | LE XXI<br>R GAREZAN<br>MARCHEZ GEROL | - 444.)<br>- 147.) |
|-------------|----------------------------------------------------------------------------|----------------------------------------------------------------------------------------------|---------------------------------------|--------------------------------------|--------------------|
|             | Inf, Genirio                                                               | Altres informes                                                                              |                                       |                                      | 0                  |
|             |                                                                            |                                                                                              |                                       |                                      |                    |
|             |                                                                            | Suspendie Parta                                                                              |                                       |                                      |                    |
|             |                                                                            |                                                                                              |                                       |                                      |                    |
| (m)         | · 6: 12                                                                    | E                                                                                            | 10                                    | - 1                                  | 1 291              |
| 14.0        |                                                                            |                                                                                              | (#0)                                  |                                      | 1                  |
| £.4.        | •                                                                          | 1000                                                                                         | (44)                                  | -                                    |                    |
|             |                                                                            |                                                                                              |                                       |                                      |                    |

5. Clicar sobre el botó "suspendre partit".

Una vegada realitzada aquesta acció el partit quedarà "tancat" i s'enviarà a la Federació l'informe.

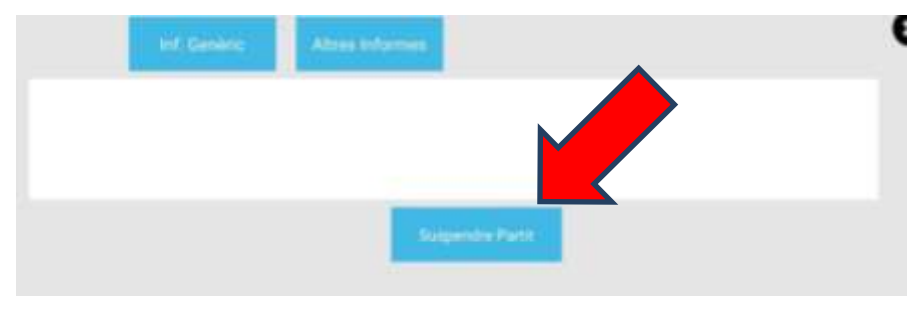

## 2. SUSPENSIÓ D'UN PARTIT COMENÇAT

1. **Sortir de la pantalla de recollida de dades.** Per fer això cal que cliqueu sobre el botó de "tirar enrere" de l'android, a la part inferior de la tauleta.

Recordeu que no hi ha problema a sortir i tornar a entrar al partit, ja que totes les dades recollides estant guardades al dispositiu i al servidor (en cas que la tablet envii dades de forma correcta)

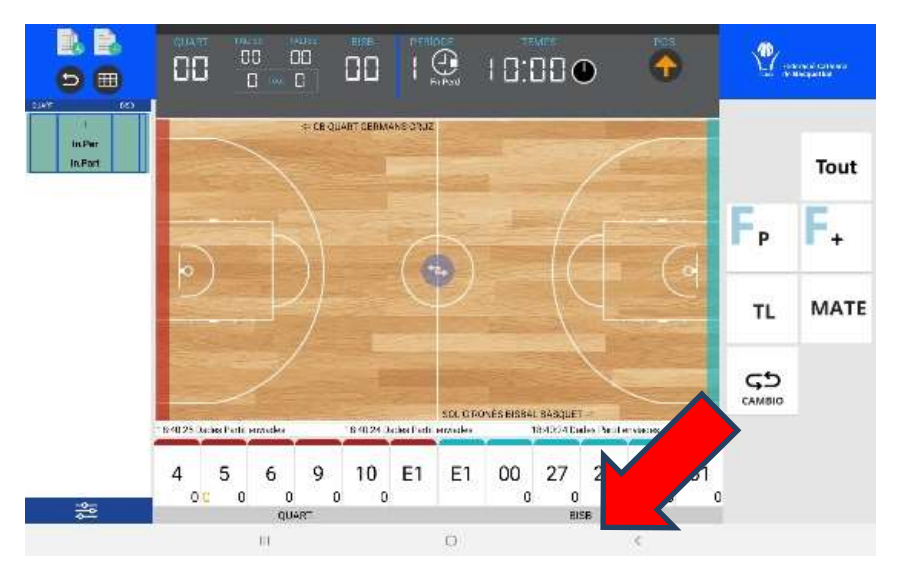

2. Accedireu a la pantalla de configuració del partit.

| TA QUART GERMANS_          | 100.1 | Ta COMPLESION                                                                                                    | 74  | SOL GIRONES BISBAL        | TIT |
|----------------------------|-------|----------------------------------------------------------------------------------------------------|-----|---------------------------|-----|
| 0 PHU DIORIO COSTA         | 10.3  | Senanticit<br>∕LIGA CEA                                                                                                    | 2+2 | 00 PABLO MURCIA SOLER     |     |
| 4 ARNAU PALOL GALA         | A     | .teraite Deta Hora Hora 18/16                                                                                                    | Ø   | 23 IIEAC POCH COSTAL      |     |
| 5 EDUARD RAMOS BELASTEGUE  |       | Pavelo - Localtut<br>/ Pavelo - Localtut<br>/ Pavelo - Localtut<br>/ Pavelo - Localtut                                                                                                    | 1   | 27 KAVIER MONTALAT BORIS  |     |
| 6 JOBEP GABCON TORNE       |       | A the pectude' Min. pectude' 5                                                                                                    | -   | 29 HAU SOLER REQUENA      |     |
| 9 E ARNALI JAIME BATLLE    |       | An F IGNASI PULICE BATLLE                                                                                                    | ۰.  | 35 ERIC JIMENEZ COLL      |     |
| 15 - TARHA FARTY           |       | M I CHRISTIAN BUZ RAMBEZ-CR.                                                                                                    | •   | 36 JAUME BOLE MORGADO     |     |
| 17 . Z ALBERT PRIETO SOLER |       | AVE. 0                                                                                                    | •   | 46. BAAC VALERA CORDMINAS |     |
| 19 JAMER PEREZ SANCHEZ     |       | THE MARTA VELAZQUEZ BLAN.                                                                                                    |     | 61 XAVER TORRENT BAYE     |     |
| 21 MARTI 5054 510          |       | Core.                                                                                                    |     | 91 LAMIN CHISA            |     |
| 23 DAVID MANZANARES REBULL |       | ANN PEORO FERNANDEZ LAGE                                                                                                    |     |                           |     |
| 41 MARC CAPELL OLLER       |       | Ay and                                                                                                    |     |                           |     |
| / ORIOL PUJOL LARA         |       | Own MARTA ONNA MASPEHRER                                                                                                    |     |                           |     |
| SALVADOR FERRER VIA        | 191   | OF 14 MONTBERRAT VEHILS VARO                                                                                                    | _   | - JOAN FERRER JOFRE -     |     |
| AGUSTIBADIELLA SERR        | -     |                                                                                                    |     |                           |     |
| ANGEL ARANDA SAIZ +        |       | 1000 0                                                                                                    |     | 100 / CANTA .             |     |
|                            |       | and the local data of the local data of the loca |     | 12 C                      |     |

3. Clicar sobre el botó per generar informes.

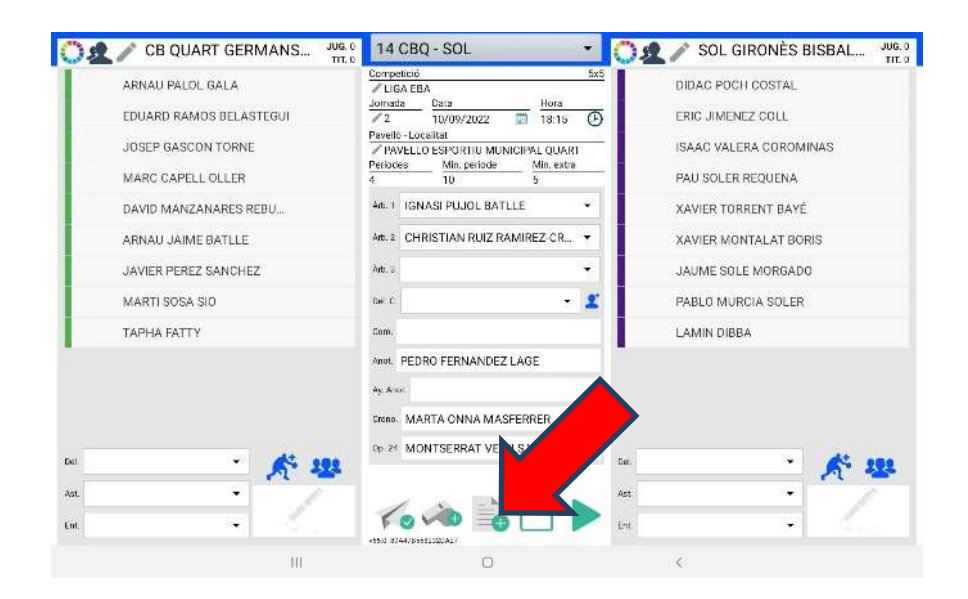

4. Confeccionar l'informe, fent servir l'opció: **"Inf. Genèric**" No utilitzeu els "ALTRES INFORMES"

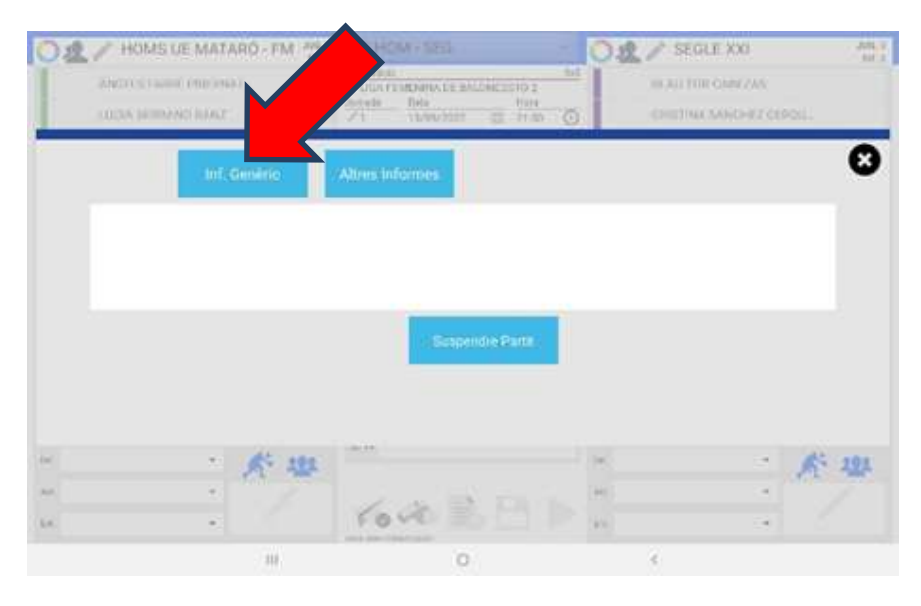

## 5. Clicar sobre el botó "suspendre partit".

Una vegada realitzada aquesta acció el partit quedarà "tancat" i s'enviarà a la Federació l'informe i l'acte del partit tal com estava en el moment de la suspensió

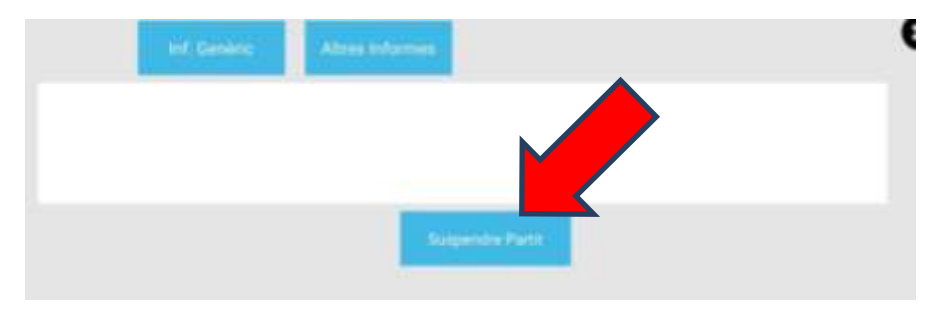

Recordeu que en aquests casos, l'informe haurà de recollir les següents dades:

- Temps de joc que es portava en el moment de suspendre el partit (en minuts i segons), així com el resultat fins al moment.
- Com s'ha de reprendre el joc incloent hi:
- Quin equip l'ha de reprendre.
- Des de quina part del terreny de joc.
- La situació del rellotge dels 24 segons, si s'escau.
- A quin equip correspon la fletxa d'alternança.
- Els equips estan d'acord o no en una nova data, i indicar-la en cas d'acord.
- Si els membres de l'equip arbitral podran assistir.